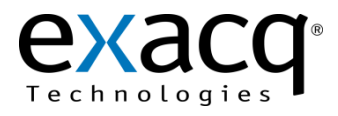

## exacqVision IP Camera Quickstart Guide

11955 Exit 5 Pkwy Building 3 Fishers, IN 46037-7939 USA +1.317.845.5710 phone +1.317.845.5720 fax www.exacq.com

The exacqVision NVR software is full-featured network video surveillance package that operates on any Windows XP or Debian Linux computer. The exacqVision Server captures and records video and other surveillance data from IP network devices (it has no user interface). The exacqVision Client presents a user interface for viewing live and recorded video and configuring the exacqVision Server. Multiple exacqVision Clients can be connected to a single exacqVision Server, and a single exacqVision Client can connect to multiple exacqVision Servers.

### Connections

Connect the cables as shown in the following diagram.

#### **IP** Cameras

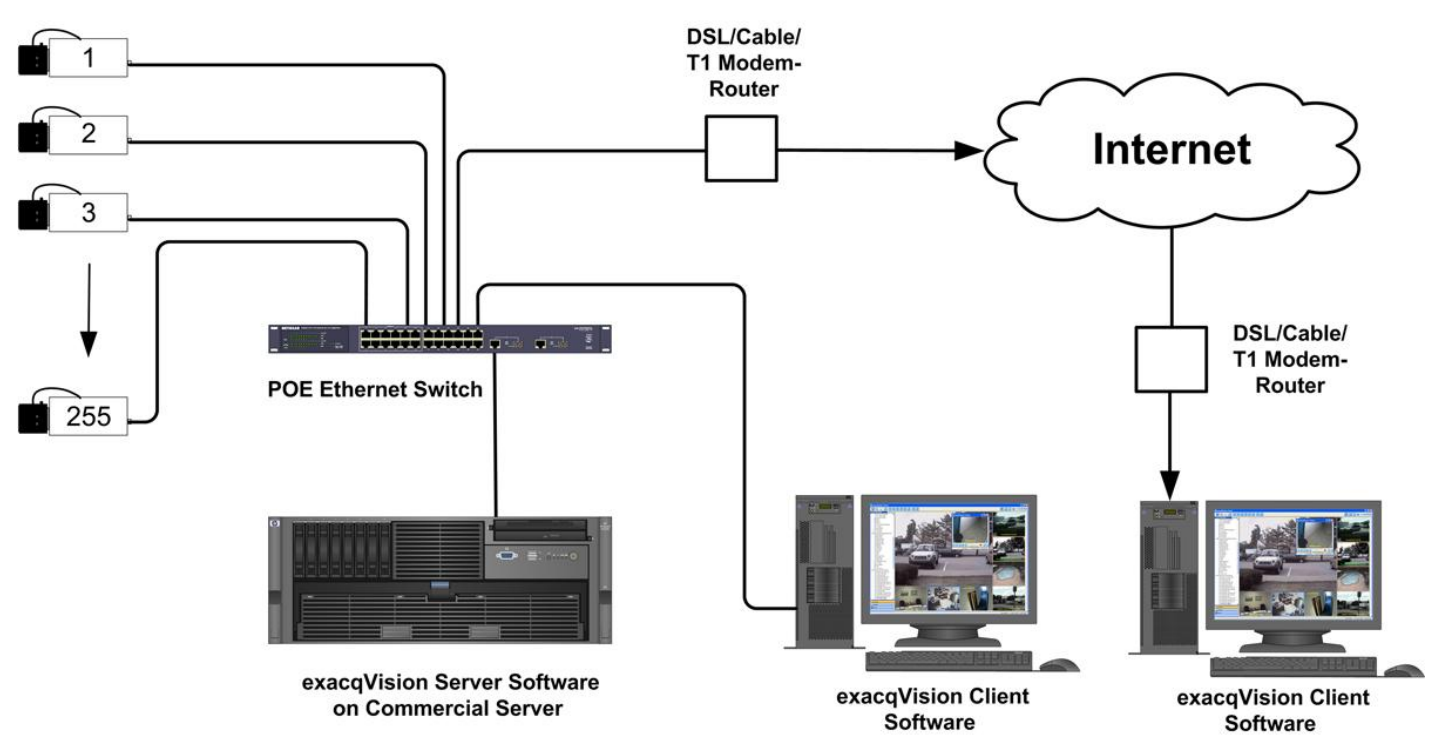

Run the exacqVision installer to install both the exacqVision Server and Client. You can install the exacqVision Client on additional computers if desired. After the installation (and each time the computer restarts), the exacqVision Server automatically runs as a background service, and video from all cameras that have been *added and configured (see sections 2 and 3)* is recorded. The exacqVision Server continues recording even if no user is logged and the exacqVision Client is closed. It will stop recording only if

- the system is shut down.
- the exacqVision Server service is stopped from the Service Control Manager.
- the process is stopped from the Task Manager.

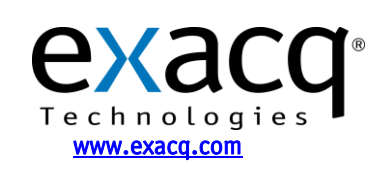

Add IP Cameras

First, ensure that your IP cameras are powered and connected to same LAN as the exacqVision Server. Next, you'll need to find the IP address of the cameras on your network using the Exacq IP Camera Finder on the IP Cameras screen in the exacqVision Client. This will find cameras from any of the supported manufacturers if they are on the same network subnet as the exacqVision Server.

| Rescan Network Server    | last scan | ned for IP cameras of | on 2/27/2007 at 5:11:0 | )3 PM |                     |   |
|--------------------------|-----------|-----------------------|------------------------|-------|---------------------|---|
| Reported Name            | Туре      | Address               | MAC                    | Model | Firmware            | 1 |
| ACTI                     | ACTI      | 192.168.100.228       | 00-0F-7C-00-57-D9      |       | A4Q-T2N-V2.02.00-AC |   |
| ACTI                     | ACTI      | 192.168.100.229       | 00-0F-7C-00-36-02      |       | A1D-M2N-V2.05.12-AC |   |
| AXIS 211 - 00408C7376AC  | Axis      | 192.168.100.233       | 00-40-8C-73-76-AC      |       |                     |   |
| AXIS 210A - 00408C73A8FE | Axis      | 192.168.100.235       | 00-40-8C-73-A8-FE      |       |                     |   |
| AXIS 206M - 00408C6F16EC | Axis      | 169.254.216.109       | 00-40-8C-6F-16-EC      |       |                     |   |
|                          |           |                       |                        |       |                     |   |

If an IP camera is not found, change the camera's IP address to match an available address on the same LAN subnet as the exacqVision server. You can do this using the camera manufacturer's software; see the exacqVision IP Manufacturer Specific Addendum in this QuickStart guide for more information.

Next, on the IP Cameras screen of the exacqVision Client, add the cameras to the list of IP cameras that your exacqVision Server will connect to. When IP cameras have been added to the IP Camera List, your exacqVision Client application can configure the camera settings (see section 3) and view live and recorded video.

To add an IP camera to your IP Camera List, select the camera in the finder panel. Enter the username, password, and confirmed password, then click the Apply button. The new camera is displayed in the IP Camera List, along with the camera type and IP address.

**NOTE:** To allow access to all configuration settings on the camera, the IP camera credentials must have an Admin permission level.

| IP Cameras              |                       |                     |               |            |                     |                   |                     |           |
|-------------------------|-----------------------|---------------------|---------------|------------|---------------------|-------------------|---------------------|-----------|
| / IP Camera Information |                       |                     |               |            |                     |                   |                     |           |
|                         |                       |                     | Address       | Туре       | Model               | MAC               | Firmware            | Status    |
| Device Type:            | ACTI 👻                | -                   | 192.168.1.58  | AXIS VAPIX | 207MW               | 00-40-8C-7A-52-68 | 4.40.1              | Connecter |
|                         |                       | ✓                   | 192.168.1.48  | AXIS VAPIX | 216MFD              | 00-40-8C-85-30-C2 | 4.47                | Connected |
| Username:               | Admin                 | ~                   | 192.168.1.218 | ACTI       | ACM1431-07H-X-00180 | 00-0F-7C-00-A7-11 | A1D-220-V3.07.02-AC | Connecter |
|                         |                       | <ul><li>✓</li></ul> | 192.168.1.216 | ACTI       | CAM7321-07H-X-00106 | 00-0F-7C-00-AB-2B | A1D-M2N-V2.07.14-AC | Connecter |
| Password:               | •••••                 |                     |               |            |                     |                   |                     |           |
| Password<br>Confirm:    | •••••                 |                     |               |            |                     |                   |                     |           |
| Hostname:               | O                     |                     |               |            |                     |                   |                     |           |
| IP Address:             | 192 . 168 . 1 . 216 • |                     |               |            |                     |                   |                     |           |
| Port:                   | 80                    |                     |               |            |                     |                   |                     |           |
|                         |                       | <                   |               |            |                     |                   |                     | >         |
| N                       | ew Camera Apply       |                     |               |            | Delet               | e                 |                     |           |

To make cameras available in the Configuration, Live, and Search trees, select the appropriate boxes listed in the IP Camera List. You can select only as many IP devices as your license permits. Contact Exacq Technologies to purchase additional permits if necessary.

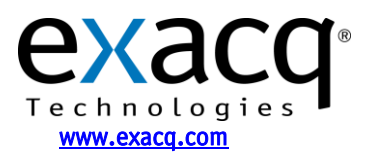

## IP Camera Setup

By default, the exacqVision Server records only the video in which motion has been detected. Ensure that your cameras have valid motion detection settings (using the IP Camera Setup 📌 page), or change the recording schedule to Free Run (using the Schedule 🗐 page).

The camera's default image resolution and frame rate settings are used unless they are changed by the user. These values should be checked and updated if necessary (using the IP Camera Recording Setup Page). If the default resolution is not 4:3 aspect ratio, the resolution is marked as "invalid." Make sure the 4:3 resolution is selected in the Resolutions drop-down menu for properly scaled video recording.

For more detailed instructions, see the IP Camera Setup section of the exacqVision User Manual or the context-sensitive online help file.

## 4 Network Configuration

If you plan to have clients from outside your local network access your exacqVision Server, you will need to change your router settings to forward port 22609 to the exacqVision Server's IP address. See your router manual or go to www.portforward.com /routers.htm for instructions.

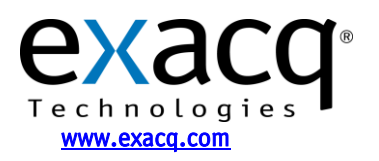

## **Manufacturer-Specific Addendum**

Each IP camera manufacturer provides a utility to find cameras on the local network and set their IP addresses. This utility is typically available on the software CD shipped with your camera, or from the camera manufacturer's web site. Please refer to the documentation provided by your camera's manufacturer if you have questions after reading this guide.

Although some IP camera manufacturers support DHCP addressing, Exacq **highly recommends** assigning a static IP address to your IP cameras to keep unexpected network events from changing the IP address of the camera. If the camera's IP address changes, the exacqVision Server will not be able to record from that camera until a user manually reassigns the cameras IP address or changes the address setting in the exacqVision Server to match the camera's new address.

**NOTE:** If you have Windows Firewall enabled on your computer, you will see the following dialog box when you run any of the camera manufacturer's utilities. Click Unblock to allow the utility to work properly.

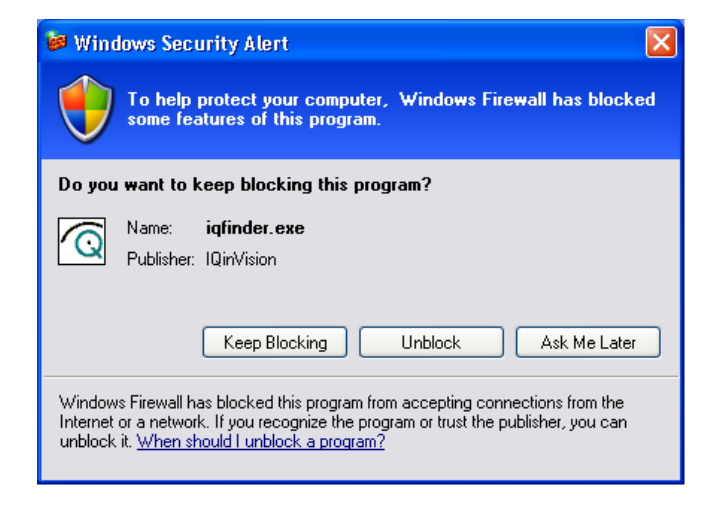

### **Supported Manufacturers:**

- 1. Axis
- 2. IQinVision
- 3. Sony
- 4. Panasonic
- 5. ACTi
- 6. Vivotek
- 7. Arecont
- 8. ioimage
- 9. StarDot
- 10. Ganz
- 11. Basler
- 12. IPX
- 13. Sanyo
- 14. Pelco

For a complete, updated list of supported IP cameras and devices, visit the Exacq web site at:

### http://www.exacq.com/support/ipcameras.html

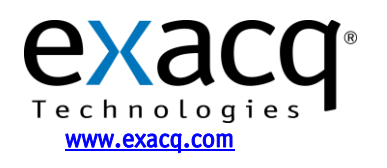

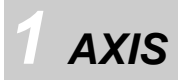

AXIS provides the AXIS Camera Management Utility to find IP cameras. Run the utility to display the following window:

۲

۲

۲

Ctrl+A

Shift+Del

Shift+F5

192.168.1.57

255.255.255.0

192.168.1.254

Cancel

×

| 🐔 AXIS Camera Management        |                             |                      |                   |                     |          |
|---------------------------------|-----------------------------|----------------------|-------------------|---------------------|----------|
| File Edit View Tools Help       |                             |                      |                   |                     |          |
| Search Assign IP Upgrade Add/Ed | dit User Configure <b>T</b> | emplate Editor Apply | Template Home Pag | Refresh Views       |          |
| Groups                          | Find                        |                      | lu 🔹 Clear        |                     | ×        |
| 🥰 Add Group                     |                             |                      |                   | )<br>               |          |
| 🖃 🚰 All Devices (4)             | Name                        | Status               | Address           | Serial Number Model | Firmware |
| - 🚰 New Devices (4)             | AXIS U7401 - 00.            | No Credentials       | 192.168.1.57      | 00408C301510        |          |
| Warnings/Errors (4)             | AXIS 216MFD -               | No Credentials       | 192.168.1.67      | 00408C8530C2        |          |
| - 📔 My Groups                   | AXIS 240Q - 004.            | No Credentials       | 192.168.1.11      | 00408C700427        |          |
|                                 |                             |                      |                   |                     |          |
|                                 |                             |                      |                   |                     |          |
|                                 |                             |                      |                   |                     |          |
|                                 |                             |                      |                   |                     |          |
|                                 |                             |                      |                   |                     |          |
|                                 |                             |                      |                   |                     |          |
|                                 |                             |                      |                   |                     |          |
|                                 |                             |                      |                   |                     |          |
|                                 |                             |                      |                   |                     |          |
|                                 |                             |                      |                   |                     |          |
|                                 |                             |                      |                   |                     |          |
|                                 |                             |                      |                   |                     |          |
|                                 |                             |                      |                   |                     |          |
|                                 |                             |                      |                   |                     |          |
|                                 |                             |                      |                   |                     |          |
|                                 |                             |                      |                   |                     |          |
|                                 |                             |                      |                   |                     |          |
|                                 |                             |                      |                   |                     |          |
| 4 objects                       |                             |                      |                   |                     |          |

Assign IP...

Maintenance

Configuration

Select All

User Management

Setup Home Page Live View Home Page Enter Device Credentials... Use Master Credentials

Copy To Group... Clear New Status Delete From Database

Refresh Selected

Obtain an IP address automatically (DHCP)

ΟK

O Assign the following IP address:

Properties...

Edit IP Address

IP address:

Subnet mask:

Default router:

Advanced

This program will search for AXIS cameras on the network.

Right-click a camera and select **Enter Device Credentials...** Enter the username and password for the device.

the device.

Right-click the camera again and select Assign IP....

Enter the IP address, subnet mask, and default router. Click OK to apply the IP address.

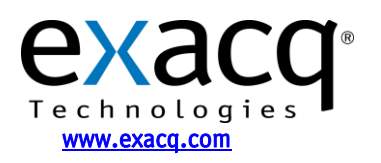

NOTE: The factory default login for Axis IP cameras is:

- username: root
- password: pass

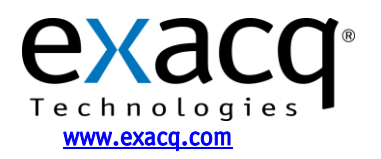

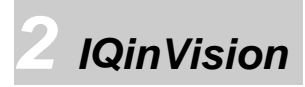

IQinVision provides the *iqfinder* utility to find IP cameras. Run the utility to display the following window:

|            | Туре                         | Hardware Addres                        | ss IP Address | •     |
|------------|------------------------------|----------------------------------------|---------------|-------|
| QEYE013DEB | IQeye703                     | 00:50:1a:01:3d:et                      | 192.168.10    | 0.234 |
| xacqEye2   | IQeye302                     | 00:50:1a:01:0d:02                      | 192.168.10    | 0.238 |
|            |                              |                                        |               |       |
|            |                              |                                        |               |       |
|            |                              |                                        |               |       |
|            |                              |                                        |               |       |
|            |                              |                                        |               |       |
|            |                              |                                        |               |       |
|            |                              |                                        |               |       |
| Edit       | pen                          |                                        |               | Refre |
| Edit Or    | pen                          |                                        |               | Refre |
|            | <sup>pen</sup><br>eye Finder | Version 1.6                            |               | Refre |
| Edit Di    | eye Finder                   | Version 1.6                            |               | Refre |
| Edit Di    | eye Finder<br>Name:          | Version 1.6                            | ×             | Refre |
| Edit Di    | eye Finder<br>Name:<br>Type: | Version 1.6<br>IQEYE013DEB<br>IQeye703 | ×             | Refre |

Select the camera and click Edit to change the camera's IP properties.

IQinVision cameras typically do not use DHCP by factory default. If you have a DHCP server (or router) on the network, it can automatically assign your camera an IP address if you select Obtain an IP address ... You must manually assign the camera an IP address if you manually assigned the exacqVision Server's IP address, if there is no DHCP server on your local network, or if you want to assign a static IP address to the IP camera to ensure that its IP address is not inadvertently changed. If so, enter an IP address that is not used by any other device on your local network, ensuring that the first three numbers match the first three numbers of your exacqVision Server's IP address. Set the subnet to 255.255.255.0 and click Apply.

NOTE: The factory default login for IQinVision IP cameras is:

192.168.100.234

255.255.255.0

Cancel

0.0.0.0

Use the following IP address

Apply

IP Address:

Subnet:

Gateway:

- username: root
- password: system

You will need the username and password when you add this camera to your exacqVision system. To get the IQinVision camera to factory defaults, hold the reset button in while powering on the camera.

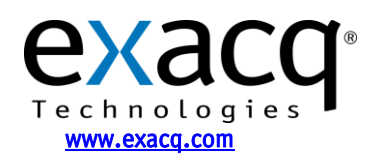

Sony

Sony provides the *IP Setup* utility to find IP cameras. Run the utility to display the following window:

| . 1                                                                                                    | Ver 1343.0                                                                                            | 1          |                                       |                  |
|----------------------------------------------------------------------------------------------------|----------------------------------------------------------------------------------------------------|------------|---------------------------------------|------------------|
| vork Bandwidth c                                                                                                    | ontrol Date time PF                                                                                   | PoE        |                                       |                  |
| IAC address                                                                                                    | IP address                                                                                            | Model      | Serial No.                            | Version No.      |
| 0-01-4a-ed-16-ac                                                                                                    | 192.168.100.239                                                                                       | SNC-RX550N | 100544                                | 1.14             |
| 0-01-4a-2t-9t-9b                                                                                                    | 192.168.100.237                                                                                       | SNC-RZ25N  | 123340                                | 1.23             |
|                                                                                                    |                                                                                                    |            |                                       |                  |
|                                                                                                    |                                                                                                    |            |                                       |                  |
|                                                                                                    |                                                                                                    |            |                                       |                  |
|                                                                                                    |                                                                                                    |            |                                       |                  |
| 🖲 Obtain an IP add                                                                                                    | ress automatically                                                                                    |            |                                       |                  |
| Use the followin                                                                                                    | g IP address —                                                                                        |            |                                       |                  |
| IP address                                                                                                    |                                                                                                    |            |                                       |                  |
| Subnet mask                                                                                                    |                                                                                                    |            |                                       |                  |
|                                                                                                    |                                                                                                    | ,          |                                       |                  |
| Default dateway                                                                                                    |                                                                                                    |            |                                       |                  |
| 2                                                                                                    |                                                                                                    |            |                                       |                  |
|                                                                                                    | ior address a tomatic                                                                                 | J .        |                                       |                  |
| Obtain DNS serv     Use the followin                                                                                                    | ver address automatica                                                                                | ally       |                                       |                  |
| Obtain DNS serv     Use the followin     Primery DNS corry                                                                              | ver address automatica<br>g DNS server address                                                        | ally       |                                       |                  |
| Obtain DNS serv     Use the followin     Primary DNS serv                                                                               | ver address automatica<br>g DNS server address<br>er address                                          | ally       |                                       |                  |
| Obtain DNS servent<br>Use the followin<br>Primary DNS servent<br>Secondary DNS s                                                        | ver address automatic:<br>g DNS server address<br>er address<br>erver address                         | ally<br>   |                                       |                  |
| Obtain DNS serv     Use the followin Primary DNS serv Secondary DNS s                                                                   | ver address automatica<br>g DNS server address<br>er address<br>erver address                         | aliy       | ·<br>·<br>·                           |                  |
| Obtain DNS server     Use the followin     Primary DNS server     Secondary DNS s     Third DNS server                                  | ver address automatica<br>g DNS server address<br>er address<br>erver address<br>address              | ally       | ·<br>·<br>·                           | -<br>-<br>-<br>- |
| Obtain DNS serv Use the followin Primary DNS serv Secondary DNS s Third DNS server Fourth DNS serve                                     | ver address automatica<br>g DNS server address<br>er address<br>erver address<br>address<br>r address | ally<br>   |                                       |                  |
| Obtain DNS serve Use the followin Primary DNS serve Secondary DNS s Third DNS serve Fourth DNS serve                                    | ver address automatica<br>g DNS server address<br>er address<br>erver address<br>address<br>r address |            | · · · · · · · · · · · · · · · · · · · |                  |
| Obtain DNS serve<br>Use the followin<br>Primary DNS server<br>Secondary DNS s<br>Third DNS server<br>Fourth DNS server<br>HTTP port No. | ver address automatica<br>g DNS server address<br>er address<br>erver address<br>address<br>r address |            | · · · · · · · · · · · · · · · · · · · | (1024 to 65535)  |
| Obtain DNS serve Use the followin Primary DNS serve Secondary DNS s Third DNS server Fourth DNS serve HTTP port No. Administrator nam   | er address automatica<br>g DNS server address<br>er address<br>address<br>r address<br>r address      | ally       | · · · · · · · · · · · · · · · · · · · | (1024 to 65535)  |
| Obtain DNS serv Use the followin Primary DNS server Secondary DNS s Third DNS server Fourth DNS server HTTP port No. Administrator nam  | er address automatica<br>g DNS server address<br>er address<br>address<br>r address<br>e address      |            |                                       | (1024 to 65535)  |

Select the camera to edit the camera IP properties.

Sony cameras typically do not use DHCP by factory default. If you have a DHCP server (router) on the network, it can automatically assign your camera an IP address if you select Obtain an IP address .... You must manually assign the camera an IP address if you manually assigned the exacqVision Server's IP address, if there is no DHCP server on your local network, or if you want to assign a static IP address to the IP camera to ensure that its IP address is not inadvertently changed. If so, enter an IP address that is not used by any other device on your local network, ensuring that the first three numbers match the first three numbers of your exacqVision Server's IP address. Set the subnet to 255.255.255.0, leave the HTTP port at 80, enter the camera's Administrator name and password, and click Apply.

**NOTE:** The factory default login for Sony IP cameras is:

- username: admin
- password: admin

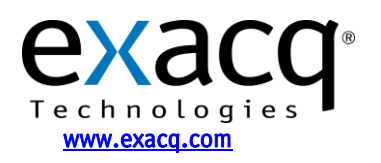

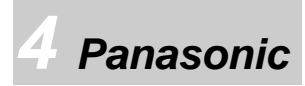

Panasonic provides the *EasyIpSetup\_Ipro* utility to find IP cameras. Run the utility to display the following window:

| 📓 Panasonic IP se  | etting                                                                                                    |         |
|--------------------|----------------------------------------------------------------------------------------------------|---------|
|                    | Camera list                                                                                                    | tefresh |
|                    | MAC address / IP address                                                                                                    | _       |
| 00-8               | 0-45-4F-FE-38 / 192:168:100:202                                                                                                    |         |
| Camera 1           | Status Camera was found                                                                                                    |         |
| Close              | IP setting                                                                                                    | About   |
| Panaso<br>S<br>Res | IP address       I92       .168       .100       .202         Net mask       255       .255       .255       .0         Default gateway       192       .168       .100       .202         HTTP port       80 |         |

Select a camera and click the IP Setting button to view and edit the camera's IP properties.

Panasonic cameras typically do not use DHCP by factory default. If you have a DHCP server (router) on the network, it can automatically assign your camera an IP address if you select On in the DHCP area. You must manually assign the camera an IP address if you manually assigned the exacqVision Server's IP address, if there is no DHCP server on your local network, or if you want to assign a static IP address to the IP camera to ensure that its IP address is not inadvertently changed. If so, enter an IP address that is not used by any other device on your local network, ensuring that the first three numbers match the first three numbers of your exacqVision Server's IP address. Set the net mask to 255.255.255.0, leave the HTTP port at 80, enter the camera's Administrator name and password, and click Apply.

**NOTE:** Panasonic cameras automatically disable their response to configuration queries twenty minutes after being reset. If your camera has been running for more than twenty minutes, you must reset or power cycle it before querying or configuring its IP address through either Exacq's IP camera finder or Panasonic's *EasyIPSetup* utility.

NOTE: The factory default login for Panasonic IP cameras is:

- username: admin
- password: **12345**

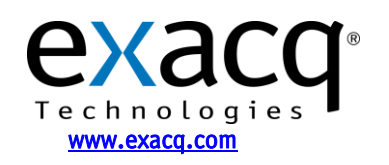

ACTi

ACTi provides the ACTi *IP Utility* to find IP cameras. This is located on the installation CD in the \Professional\Utility\IP Utility.exe directory. You might need to install the ACTi Streaming Activator Software from the CD to find the ACTi IP utility. Run the utility to display the following window.

| 3.5          |                  |                 |        |                 |                       |                         |                |             |          |
|--------------|------------------|-----------------|--------|-----------------|-----------------------|-------------------------|----------------|-------------|----------|
| IP Ad        | Idress 192.168.  | 1.65            |        |                 |                       |                         |                |             |          |
| Subri        | Desk   255.255.  | 299.0           |        |                 |                       |                         |                |             |          |
| Edit Account | Duplicate Settin | g   Firmware U  | pgrade | Profile Upgrade | Backup Configuration  | n Restore Configuration | Save & Reboot  | Clean Statu | s Tota   |
| # Hostnam    | e 🗢 LAN IP       | • WAN IP        | Chn H  | Ittp MAC        | Firmware              | Camera                  | Model          | Acount      | Password |
| 1 ACTI       |                  | • 192.168.1.219 | 1 1    | 00:0F:7C:01:E6: | E0 A1D-229-V3.09.14-A | C MT54G15-RXX_V080609A  | ACM8511        | 1           |          |
|              |                  |                 |        |                 |                       |                         | In the carrier |             |          |
|              |                  |                 |        |                 |                       |                         |                |             |          |
|              | 🗿 We             | eb Page Dia     | log    |                 |                       |                         |                | ? X         |          |
|              | Apply a          | nd Save & Re    | eboot  |                 |                       |                         |                |             |          |
|              | Camer            | a Informat      | ion    |                 |                       |                         |                |             |          |
|              | Camera I         | /lodel:         |        | ACM8511 IP F    | PTZ Camera            |                         |                |             |          |
|              | Camera \         | /ersion:        |        | A1D-220-V3.0    | 9.14-AC               |                         |                |             |          |
|              | Camera I         | P:              |        | 192.168.1.21    | 9                     |                         |                |             |          |
|              | Hostnam          | e:              |        | ACTI            |                       |                         |                |             |          |
|              | Camer            | a Setting       |        |                 |                       |                         |                |             |          |
|              | Hostnam          | e:              |        | ACTI            |                       |                         |                |             |          |
|              | 🔲 LAN I          | P:              |        | disabled        |                       |                         |                |             |          |
|              | VVAN             | IP:             |        | 192.168.1.21    | 9                     |                         |                |             |          |
|              | Subn             | et Mask:        |        |                 |                       |                         |                |             |          |
|              | ISP G            | ateway:         |        |                 |                       |                         |                |             |          |
|              | Http F           | Port:           |        | 80              |                       |                         |                |             |          |
|              |                  |                 | *Nee   | ed to save and  | reboot to make        | this effective          |                |             |          |
|              |                  |                 |        |                 |                       |                         |                |             |          |
|              |                  |                 |        |                 |                       |                         |                |             |          |
|              |                  |                 |        |                 |                       |                         |                |             |          |
|              |                  |                 |        |                 |                       |                         |                |             |          |
|              |                  |                 |        |                 |                       |                         |                |             |          |
|              |                  |                 |        |                 |                       |                         |                |             |          |
|              |                  |                 |        |                 |                       |                         |                |             |          |

Enter the Account name and Password in the appropriate fields, and then click Configure Camera Settings (the wheel button at the far left side of the row).

Change the WAN IP address to an IP address that is not used on your network. You cannot turn on DHCP here; that can be done only on the camera webpage. After you enter the IP address and subnet mask entered, click Apply and Save & Reboot.

NOTE: The factory default login for ACTi IP cameras is:

- username: Admin
- password: 123456

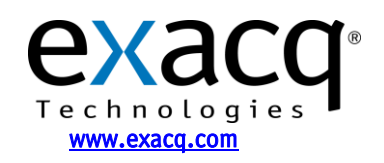

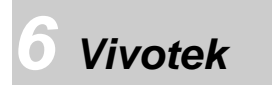

Vivotek provides an *Installation Wizard* utility to find IP cameras. This is provided on the CD included in the box with the camera. Run the utility to display the following window:

| 🖌 Installation Wiza                    | rd 2 - Network Type                                                                                                    | (X)                                                                                                    |
|----------------------------------------|----------------------------------------------------------------------------------------------------|----------------------------------------------------------------------------------------------------|
| Installati                             | on Wizard 2                                                                                                    |                                                                                                    |
| Your network                           | environment was analyzed as belov                                                                                                    | v.                                                                                                    |
|                                        | Private fixed IP                                                                                                    |                                                                                                    |
| Internet                               | Cable/DSL<br>modem<br>Router                                                                                                    | P Camera                                                                                                    |
| Exit                                   |                                                                                                    | Next                                                                                                    |
| ¥ Installation Wizard                  | 2                                                                                                    |                                                                                                    |
| Device Selection<br>Select a device to | n Installa                                                                                                    | tion Wizard 2                                                                                                    |
| Manual                                 | MAC IP Address                                                                                                    | Model                                                                                                    |
| 300p<br>Refresh<br>V                   | Please check the MAC and model name in the product label of your device first.<br>Then, you can start to link to your device and show the main screen by double clicking the item in the above selection list. | Network Camera Yvvster<br>Metwork Camera (Svvster<br>Mac cogoly XXXXX<br>Hereitalster<br>FC                                                                                                    |
|                                        | If you are not able to find your device in the                                                                                                    | Aussendard frei fansk men sensen<br>Mandel ein Tasinvarin<br>Theoderein consiste ethicant To other (FCoundar)<br>Disclosers consiste ethicant To other (FCoundar)<br>Other and the sense ethicant of a other ethican and the<br>Other and the sense ethicant of and and an advertage of<br>Other theody angle and Andreance, and<br>Other theody angle and Andreance, and |

This should detect and display your type of network. Click Next to continue.

All Vivotek network cameras in your subnet are displayed. If the program does not detect the camera, verify that the cameras are actually in your local subnet. Double click the camera that you want to configure.

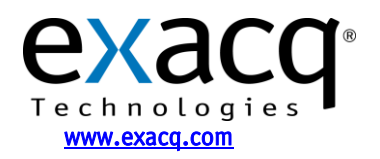

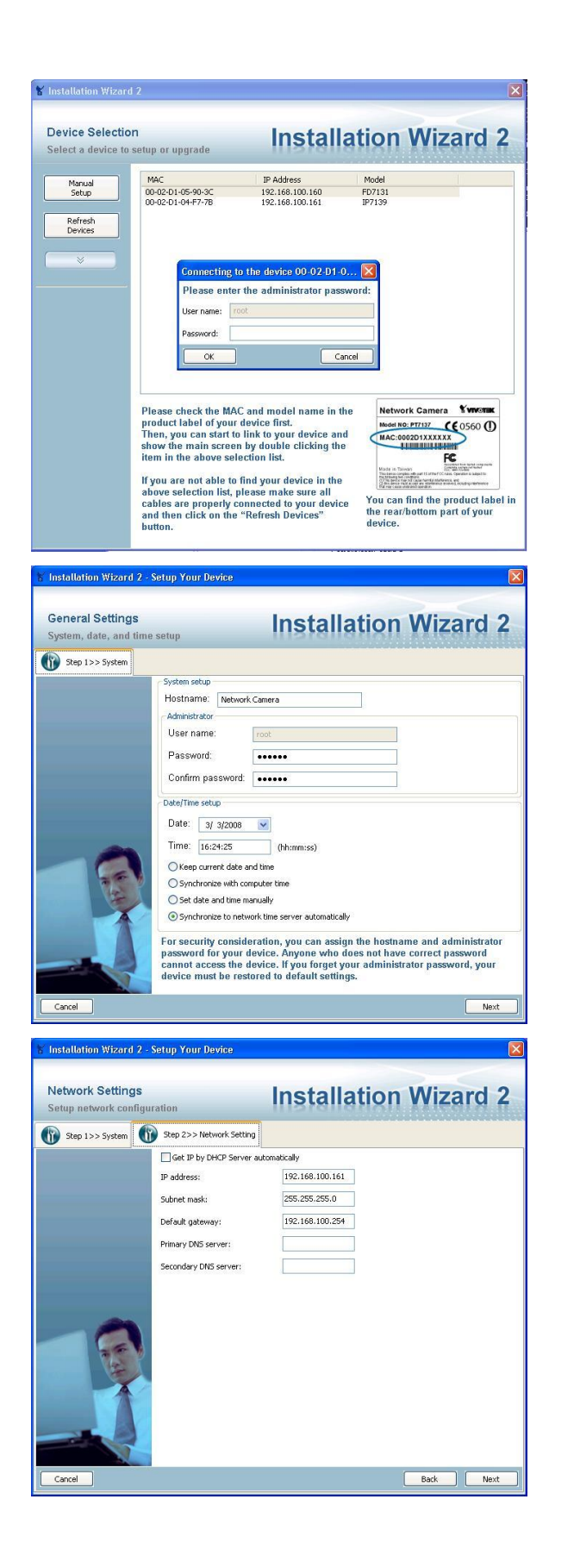

Enter the root password for the Vivotek camera. If you have not set up the camera previously, the default password is blank.

Enter in the new root password and keep the default Date/Time settings. Click Next.

Enter the IP address, subnet mask, default gateway, primary DNS (optional), and secondary DNS server (optional). Select Get IP by DHCP Server Automatically if necessary. Click Next to continue.

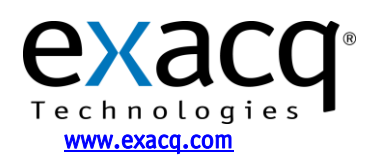

IP Video Surveillance Solutions 3/25/2011

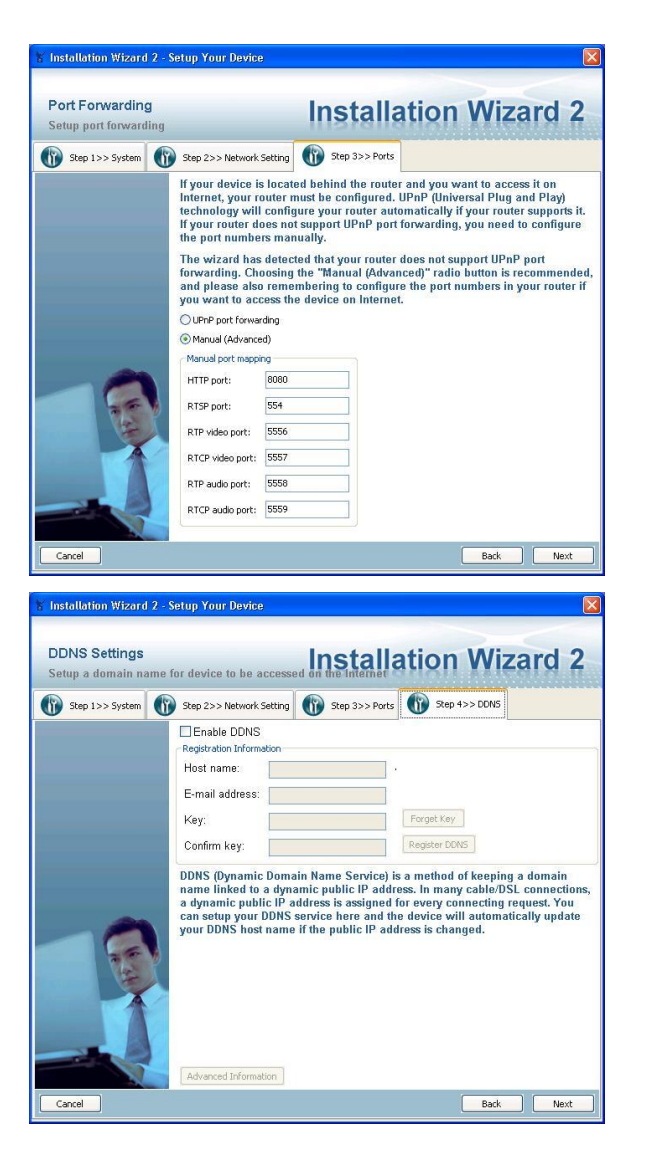

Use the default ports.

Do not select Enable DDNS unless you are planning to put this camera on the Internet. This is not recommended.

Click Next to complete the configuration.

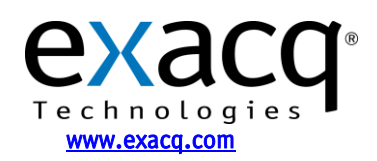

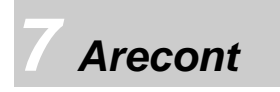

Arecont provides a utility to find IP cameras on the CD included with the camera. Run the utility to show the following window:

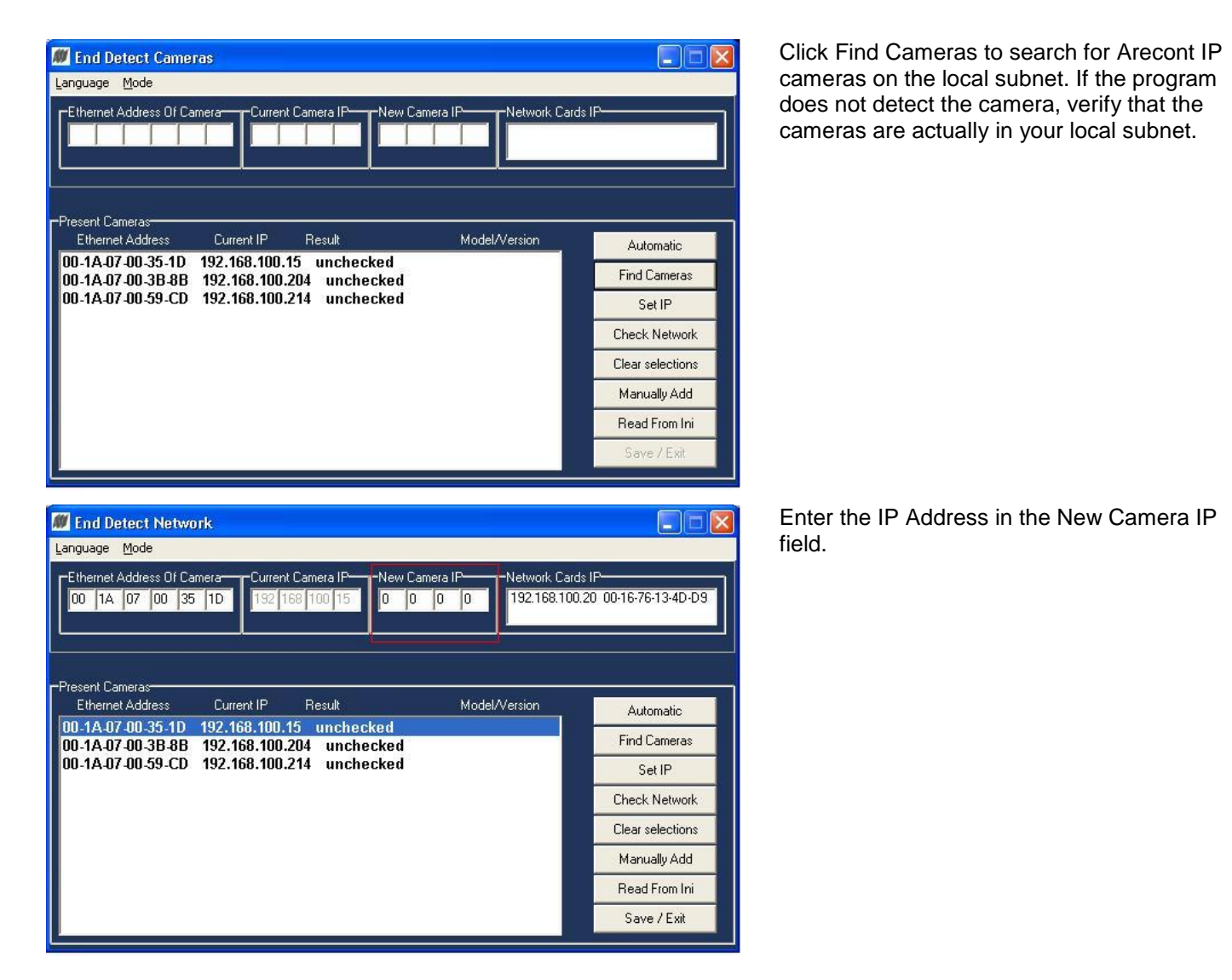

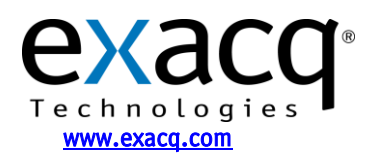

| M End Detect Network                                                                                                    |                               |
|----------------------------------------------------------------------------------------------------|-------------------------------|
| Language Mode                                                                                                    |                               |
| Ethernet Address Of Camera         Current Camera IP         Network Cards           00         1A         07         00         35         10         192         168         100         15         192         168         100         16         192.168.100         16         192.168.100         16         192.168.100         16         192.168.100         16         192.168.100         16         192.168.100         16         192.168.100         16         192.168.100         16         192.168.100         16         192.168.100         16         192.168.100         16         192.168.100         16         192.168.100         16         192.168.100         16         192.168.100         16         192.168.100         16         192.168.100         16         192.168.100         16         192.168.100         16         192.168.100         16         16         192.168.100         16         16         192.168.100         16         192.168.100         16         16         192.168.100         16         192.168.100         16         192.168.100         16         192.168.100         16         192.168.100         16         192.168.100         16         192.168.100         16         192.168.100         16 | s IF-<br>20 00-16-76-13-4D-D9 |
| -Present Cameras-                                                                                                    |                               |
| Ethernet Address Current IP Result Model/Version                                                                                                    | Automatic                     |
| 00-1A-07-00-35-1D 192.168.100.15 unchecked                                                                                                    | Find Cameras                  |
| 00-1A-07-00-59-CD 192.168.100.214 unchecked                                                                                                    | Set IP                        |
|                                                                                                    | Check Network                 |
|                                                                                                    | Clear selections              |
|                                                                                                    | Manually Add                  |
|                                                                                                    | Read From Ini                 |
|                                                                                                    | Save / Exit                   |

Click Set IP to set the IP address for the camera. To configure additional information for the camera, go to the camera's web page.

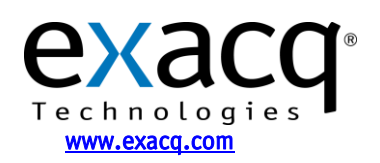

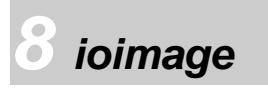

ioimage provides a utility to find IP cameras called the *ioiWare Site-Configurator*. This utility is provided on the CD included in with the camera. Run the utility to display the following window:

| tel ioiWare Site-Configurator                                                                                                    | You must change your own IP address so that you can reach the IP address 192 168 123 10                                                                                                    |
|----------------------------------------------------------------------------------------------------|----------------------------------------------------------------------------------------------------|
| Units Model Channels # IP Subnet Gateway Gateway Gateway Gateway Gateway Gateway Call (192.168.123.10) 255.255.252.0 192.168.120.1 | <ul><li>When you run the ioiWare Site-Configurator, it detects the device. Select the device and then the Network tab.</li><li>You can configure the device's IP address to be static or obtain an IP address automatically.</li><li>When finished, click Apply Network.</li></ul> |
| Properties:                                                                                                    |                                                                                                    |
| Login                                                                                                    | Enter the username and password for the device.<br>Click OK to set the IP address and reboot the device.                                                                                                    |
| User name:<br>Password:<br>OK Cancel                                                                                               |                                                                                                    |

NOTE: The factory default login for ioimage devices is:

- username: admin
- password: admin

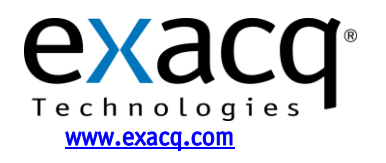

# 9 StarDot

StarDot provides a utility to find IP cameras called *StarDot Tools*. This utility is provided on the CD included with the camera. Run the utility to display the following window:

| 🔀 StarDot Tools                                                                                                    | The StarDot Tools utility detects cameras that are on                                                                                                    |
|----------------------------------------------------------------------------------------------------|----------------------------------------------------------------------------------------------------|
| Highlight the device you wish to configure:     Serial Number     IP Address        Device Type     00-30-F4-D0-11-83     192.168.1.22        I device found (0 hidden).     Refresh     View All     Configure                                                                                                    | Camera and then click Setup Wizard.                                                                                                    |
| Setup Wizard       Image: Constraint of the local network you can manually add it to the list by entering the IP address.         Image: Constraint of the local network you can manually add it to the list by entering the IP address.       Image: Constraint of the local network you can manually add it to the list by entering the IP address.         Image: Constraint of the local network you can manually add it to the list by entering the IP address.       Image: Constraint of the local network you can manually add it to the list by entering the IP address.         Image: Constraint of the local network you can manually add it to the list by entering the IP address.       Image: Constraint of the local network you can manually add it to the list by entering the IP address.         Image: Constraint of the local network you can manually add it to the list by entering the IP address.       Image: Constraint of the local network you can manually add it to the list by entering the IP address.         Image: Constraint of the local network you can manually add it to the list by entering the IP address.       Image: Constraint of the local network you can manually add it to the list by entering the IP address.         Image: Constraint of the local network you can manually add it to the list by entering the IP address.       Image: Constraint of the local network you can manually add it to the list by entering the IP address.         Image: Constraint of the local network you can manually add it to the list by entering the IP address.       Image: Constraint of the local network you can manually add it to the list by entering the IP address.         Image: Conted to the local network you can manually add it to the | Select the method used to connect to the camera and<br>then click Next. Select the IP camera from the list and<br>click Next.<br>The configuration of the camera is then displayed.<br>Select the primary method of communication, which is<br>usually Network. |

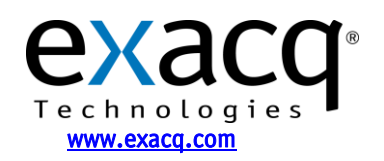

| Setup Wizard                                               |                                                                                                    |
|------------------------------------------------------------|----------------------------------------------------------------------------------------------------|
|                                                            |                                                                                                    |
| Enter the follow<br>running this on<br>will likely be in t | ng information. Consult your network administrator is you're not sure. If you're<br>a private network behind a DSL/cable router, your address, subnet and gateway<br>ne 192.168.1.X range. |
| IP Address:                                                | <b>115</b> .168. 1 . 22                                                                                                    |
| Subnet Mask:                                               | 255.255.255.0 Autogen Mask                                                                                                    |
| Gateway:                                                   | 192.168. 1 .254                                                                                                    |
|                                                            |                                                                                                    |
|                                                            |                                                                                                    |
|                                                            |                                                                                                    |
|                                                            | < Back Next > Cancel                                                                                                    |

Select either Static IP Address, or Server-Assigned IP Address (DHCP). If you select Static IP Address, enter the IP address, subnet mask, and gateway.

Select Only Serve Images on Request, No Upload, Then click Next, and then click Next again to reboot the camera to the new IP address.

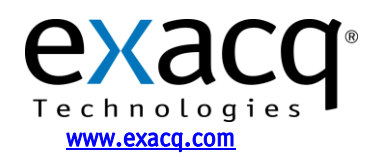

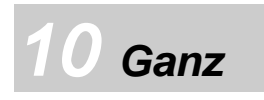

Ganz provides the Ganz Installation Tool to find IP cameras. This utility is provided on the CD included with the camera. Run the utility to display the following window.

| 🕵 GANZ Installation Tool                                                                                                    | l                                                                                                    |                                                                                                    |                                                                                                    |
|----------------------------------------------------------------------------------------------------|----------------------------------------------------------------------------------------------------|----------------------------------------------------------------------------------------------------|----------------------------------------------------------------------------------------------------|
| File About                                                                                                    |                                                                                                    |                                                                                                    |                                                                                                    |
| Auth                                                                                                    | Network                                                                                                    | Camera Info                                                                                                    |                                                                                                    |
| Admin ID                                                                                                    | 🔿 Static 🔘 DHCP                                                                                                    | CameraName                                                                                                    |                                                                                                    |
| Admin Password                                                                                                    | IP Address                                                                                                    | Model Name                                                                                                    |                                                                                                    |
|                                                                                                    | Subnet Mask                                                                                                    | Serial No                                                                                                    |                                                                                                    |
|                                                                                                    |                                                                                                    | FAW Ver                                                                                                    |                                                                                                    |
|                                                                                                    | Defualt Gateway                                                                                                    | Net Mode                                                                                                    |                                                                                                    |
|                                                                                                    |                                                                                                    |                                                                                                    |                                                                                                    |
|                                                                                                    | Set IP Address                                                                                                    | IP Address                                                                                                    |                                                                                                    |
|                                                                                                    | Reboot                                                                                                    | Http Port                                                                                                    |                                                                                                    |
|                                                                                                    |                                                                                                    | Subnet Mask                                                                                                    |                                                                                                    |
| IP Camera Search                                                                                                    | Program Update                                                                                                    | Mac Address                                                                                                    |                                                                                                    |
| Camera List                                                                                                    |                                                                                                    |                                                                                                    |                                                                                                    |
|                                                                                                    |                                                                                                    |                                                                                                    |                                                                                                    |
|                                                                                                    |                                                                                                    |                                                                                                    |                                                                                                    |
|                                                                                                    |                                                                                                    |                                                                                                    |                                                                                                    |
|                                                                                                    |                                                                                                    |                                                                                                    |                                                                                                    |
|                                                                                                    |                                                                                                    |                                                                                                    |                                                                                                    |
|                                                                                                    |                                                                                                    |                                                                                                    | ~                                                                                                    |
|                                                                                                    |                                                                                                    |                                                                                                    |                                                                                                    |
|                                                                                                    |                                                                                                    |                                                                                                    | .::                                                                                                    |
| 🦋 GANZ Installation Tool                                                                                                    |                                                                                                    |                                                                                                    |                                                                                                    |
| GANZ Installation Tool                                                                                                    | ļ                                                                                                    |                                                                                                    |                                                                                                    |
| GANZ Installation Tool                                                                                                    | Network                                                                                                    | Camera Info                                                                                                    |                                                                                                    |
| GANZ Installation Tool<br>File About<br>Auth<br>Admin ID                                                                                                    | Network<br>Static ODHCP                                                                                                    | Camera Info<br>CameraName                                                                                                    | camera01                                                                                                    |
| GANZ Installation Tool<br>File About<br>Auth<br>Admin ID                                                                                                    | Network<br>Static ODHCP<br>IP Address                                                                                                    | Camera Info<br>CameraName<br>Model Name                                                                                                    | camera01<br>ZN-D9312NHA                                                                                                    |
| GANZ Installation Tool<br>File About<br>Auth<br>Admin ID<br>Admin Password                                                                                                    | Network<br>Static DHCP<br>IP Address<br>Subnet Mask                                                                                                    | Camera Info<br>CameraName<br>Model Name<br>Social Na                                                                                                    | camera01<br>ZN-D9312NHA<br>PIA00010                                                                                        |
| GANZ Installation Tool<br>File About<br>Auth<br>Admin ID<br>Admin Password                                                                                                    | Network<br>Static DHCP<br>IP Address<br>Subnet Mask                                                                                                    | Camera Info<br>CameraName<br>Model Name<br>Serial No                                                                                                    | camera01<br>ZN-D9312NHA<br>RIA00010                                                                                        |
| GANZ Installation Tool<br>File About<br>Auth<br>Admin ID<br>Admin Password                                                                                                    | Network<br>Static ODHCP<br>IP Address<br>Subnet Mask<br>Defualt Gateway                                                                                 | Camera Info<br>CameraName<br>Model Name<br>Serial No<br>F/W Ver                                                                                                    | camera01<br>ZN-D9312NHA<br>RIA00010<br>1.10.07.0113                                                                        |
| GANZ Installation Tool<br>File About<br>Auth<br>Admin ID<br>Admin Password                                                                                                    | Network<br>Static ODHCP<br>IP Address<br>Subnet Mask<br>Defualt Gateway                                                                                 | Camera Info<br>CameraName<br>Model Name<br>Serial No<br>F/W Ver<br>Net Mode                                                                                                | camera01<br>ZN-D9312NHA<br>RIA00010<br>1.10.07.0113<br>dhcp                                                                |
| GANZ Installation Tool<br>File About<br>Auth<br>Admin ID<br>Admin Password                                                                                                    | Network<br>Static DHCP<br>IP Address<br>Subnet Mask<br>Defualt Gateway<br>Set IP Address                                                                | Camera Info<br>CameraName<br>Model Name<br>Serial No<br>F/W Ver<br>Net Mode<br>IP Address                                                                                  | camera01<br>ZN-D9312NHA<br>RIA00010<br>1.10.07.0113<br>dhcp<br>192.168.100.63                                              |
| GANZ Installation Tool<br>File About<br>Admin ID<br>Admin Password                                                                                                    | Network<br>Static DHCP<br>IP Address<br>Subnet Mask<br>Defualt Gateway<br>Set IP Address                                                                | Camera Info<br>CameraName<br>Model Name<br>Serial No<br>F/W Ver<br>Net Mode<br>IP Address<br>Http Port                                                                     | camera01<br>ZN-D9312NHA<br>RIA00010<br>1.10.07.0113<br>dhcp<br>192.168.100.63<br>80                                        |
| GANZ Installation Tool<br>File About<br>Auth<br>Admin ID<br>Admin Password                                                                                                    | Network<br>Static DHCP<br>IP Address<br>Subnet Mask<br>Defualt Gateway<br>Set IP Address<br>Reboot                                                      | Camera Info<br>CameraName<br>Model Name<br>Serial No<br>F/W Ver<br>Net Mode<br>IP Address<br>Http Port<br>Subnet Mask                                                      | camera01<br>ZN-D9312NHA<br>RIA00010<br>1.10.07.0113<br>dhcp<br>192.168.100.63<br>80<br>255.255.255.0                       |
| Camera Search                                                                                                    | Network<br>Static DHCP<br>IP Address<br>Subnet Mask<br>Defualt Gateway<br>Set IP Address<br>Reboot<br>Program Update                                    | Camera Info<br>CameraName<br>Model Name<br>Serial No<br>F/W Ver<br>Net Mode<br>IP Address<br>Http Port<br>Subnet Mask<br>Mac Address                                       | camera01<br>ZN-D9312NHA<br>RIA00010<br>1.10.07.0113<br>dhcp<br>192.168.100.63<br>80<br>255.255.255.0<br>00:1:c:b8:00:00:66 |
| Camera Search Camera List                                                                                                    | Network<br>Static DHCP<br>IP Address<br>Subnet Mask<br>Defualt Gateway<br>Set IP Address<br>Reboot<br>Program Update                                    | Camera Info<br>CameraName<br>Model Name<br>Serial No<br>F/W Ver<br>Net Mode<br>IP Address<br>Http Port<br>Subnet Mask<br>Mac Address                                       | Camera01<br>ZN-D9312NHA<br>RIA00010<br>1.10.07.0113<br>dhcp<br>192.168.100.63<br>80<br>255.255.255.0<br>00:1c:b8:00:00:66  |
| Camera Search Camera List Camera List Cam | Network Static O DHCP IP Address Subnet Mask Defualt Gateway Set IP Address Reboot Program Update NHA BIAD0010                                          | Camera Info<br>CameraName<br>Model Name<br>Serial No<br>F/W Ver<br>Net Mode<br>IP Address<br>Http Port<br>Subnet Mask<br>Mac Address                                       | Camera01<br>ZN-D9312NHA<br>RIA00010<br>1.10.07.0113<br>dhcp<br>192.168.100.63<br>80<br>255.255.255.0<br>00:1c:b8:00:00:66  |
| Camera List                                                                                                    | Network Static DHCP IP Address Subnet Mask Defualt Gateway Set IP Address Reboot Program Update NHA RIA00010 N2M TP000000001                            | Camera Info<br>CameraName<br>Model Name<br>Serial No<br>F/W Ver<br>Net Mode<br>IP Address<br>Http Port<br>Subnet Mask<br>Mac Address<br>00:1 c: b8:00:00:c5                | Camera01<br>ZN-D9312NHA<br>RIA00010<br>1.10.07.0113<br>dhcp<br>192.168.100.63<br>80<br>255.255.255.0<br>00:1c:b8:00:00:66  |
| Camera List                                                                                                    | Network Static DHCP IP Address Subnet Mask Defualt Gateway Set IP Address Reboot Program Update NHA RIA00010 N2M TP000000001                            | Camera Info<br>CameraName<br>Model Name<br>Serial No<br>F/W Ver<br>Net Mode<br>IP Address<br>Http Port<br>Subnet Mask<br>Mac Address<br>00:1c:b8:00:00:c5                  | camera01<br>ZN-D9312NHA<br>RIA00010<br>1.10.07.0113<br>dhcp<br>192.168.100.63<br>80<br>255.255.255.0<br>00:1c:b8:00:00:66  |
| GANZ Installation Tool         File       About         Auth         Admin ID         Admin Password         IP Camera Search         Camera List         192 168:100.63       ZN-D9312         192.168:100.68       TPDM0011                                                                                                    | Network Static DHCP IP Address Subnet Mask Defualt Gateway Set IP Address Reboot Program Update NHA RIA00010 N2M TP000000001                            | Camera Info<br>CameraName<br>Model Name<br>Serial No<br>F/W Ver<br>Net Mode<br>IP Address<br>Http Port<br>Subnet Mask<br>Mac Address<br>00:1c:b8:00:00:c5                  | Camera01<br>ZN-D9312NHA<br>RIA00010<br>1.10.07.0113<br>dhcp<br>192.168.100.63<br>80<br>255.255.255.0<br>00:1c:b8:00:00:66  |
| GANZ Installation Tool         File       About         Auth       Admin ID         Admin Password       Image: Comparison of the system of the system of the sy                                                                                                    | Network Static DHCP IP Address Subnet Mask Defualt Gateway Set IP Address Reboot Program Update NHA RIA00010 N2M TP000000001                            | Camera Info<br>CameraName<br>Model Name<br>Serial No<br>F/W Ver<br>Net Mode<br>IP Address<br>Http Port<br>Subnet Mask.<br>Mac Address<br>00:1c:b8:00:00:c5                 | Camera01<br>ZN-D9312NHA<br>RIA00010<br>1.10.07.0113<br>dhcp<br>192.168.100.63<br>80<br>255.255.255.0<br>00:1c:b8:00:00:66  |
| GANZ Installation Tool         File       About         Auth       Admin ID         Admin Password       Admin Password         IP Camera Search       Camera List         192.168.100.63       ZN-D9312         192.168.100.68       TPDM0011                                                                                                    | Network<br>Static DHCP<br>IP Address<br>Subnet Mask<br>Defualt Gateway<br>Set IP Address<br>Reboot<br>Program Update<br>NHA RIA00010<br>N2M TP000000001 | Camera Info<br>Camera Info<br>CameraName<br>Model Name<br>Serial No<br>F/W Ver<br>Net Mode<br>IP Address<br>Http Port<br>Subnet Mask<br>Mac Address<br>00:1 c: b8:00:00:c5 | Camera01<br>ZN-D9312NHA<br>RIA00010<br>1.10.07.0113<br>dhcp<br>192.168.100.63<br>80<br>255.255.255.0<br>00:1c:b8:00:00:66  |
| Camera Search Camera List  Search Camera List Camera List Camera List | Network Static DHCP IP Address Subnet Mask Defualt Gateway Set IP Address Reboot Program Update NHA RIA00010 N2M TP000000001                            | Camera Info<br>CameraName<br>Model Name<br>Serial No<br>F/W Ver<br>Net Mode<br>IP Address<br>Http Port<br>Subnet Mask<br>Mac Address<br>00:1 c: b8:00:00:c5                | Camera01<br>ZN-D9312NHA<br>RIA00010<br>1.10.07.0113<br>dhcp<br>192.168.100.63<br>80<br>255.255.255.0<br>00:1c:b8:00:00:66  |

Click IP Camera Search to search for Ganz IP cameras on the local subnet. If the program does not detect the camera, please verify that the cameras are in your local subnet.

All Ganz IP cameras on the local subnet are listed in the Camera List section. Select a camera to display information in the Camera Info area.

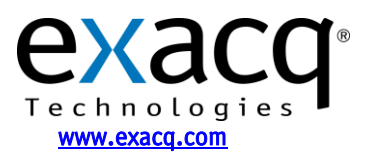

IP Video Surveillance Solutions 3/25/2011

| 🛠 GANZ Installation Tool                                                                                                    |                                                                                                    |                                                                                                    |
|----------------------------------------------------------------------------------------------------|----------------------------------------------------------------------------------------------------|----------------------------------------------------------------------------------------------------|
| File About                                                                                                    |                                                                                                    |                                                                                                    |
| Auth<br>Admin ID<br>admin<br>Admin Password<br>Admin Password<br>Admin Password<br>Admin Password<br>Admin Password<br>Subnet Mar<br>255.255.25<br>Defualt Gat<br>192.168.10<br>Set IF<br>F<br>IP Camera Search<br>Progr | DHCP     Camera Info     CameraName     Model Name     Serial No     F/W Ver     O.1     Address     Http Port     Subnet Mask     m Update     Mac Address | camera01<br>ZN-D9312NHA<br>RIA00010<br>1.10.07.0113<br>dhcp<br>192.168.100.63<br>80<br>255.255.255.0<br>00:1c:b8:00:00.66 |
| Camera List<br><u>192168100.63 ZN-D9312NHA RIA(</u><br>192168100.68 TPDM001N2M TPO                                                                                                    | 0010 00:1e:b8:00:00:66<br>00000001 00:1e:b8:00:00:e5                                                                                                    |                                                                                                    |

To change the IP address of the selected camera, select Static in the Network area. Enter the IP address and default gateway, and then click Set IP Address.

**NOTE:** The factory default login for Ganz devices is:

- username: admin
- password: admin

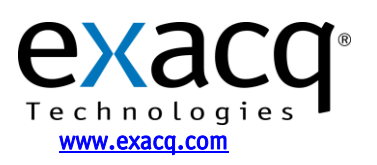

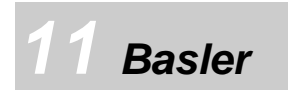

Basler provides the IP Camera Finder to find Basler IP cameras. This utility is provided on the CD included with the camera. Run the utility to display the following window.

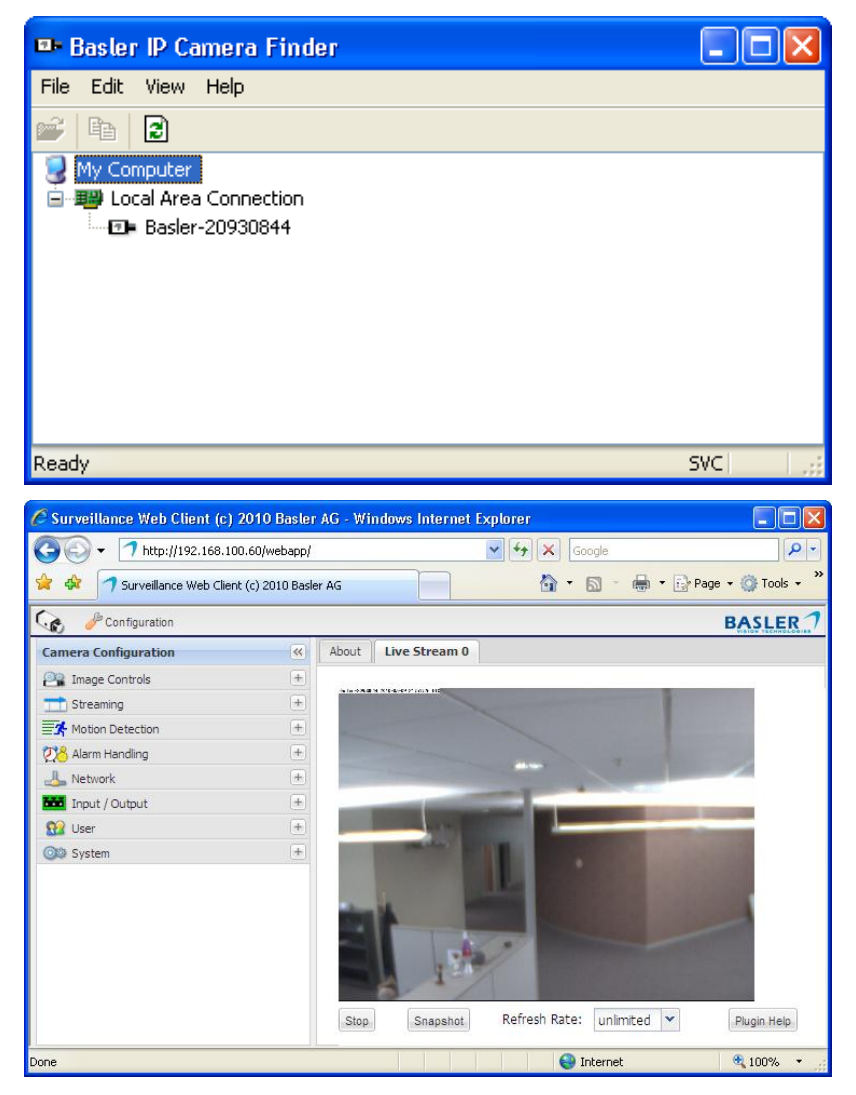

All the Basler IP cameras on the local subnet are displayed under Local Area Connection. To configure a camera, right click and select Open In Browser.

Click Configuration to display the Camera Configuration panel.

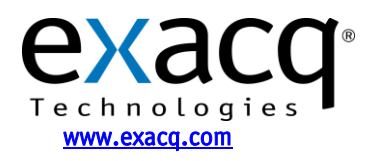

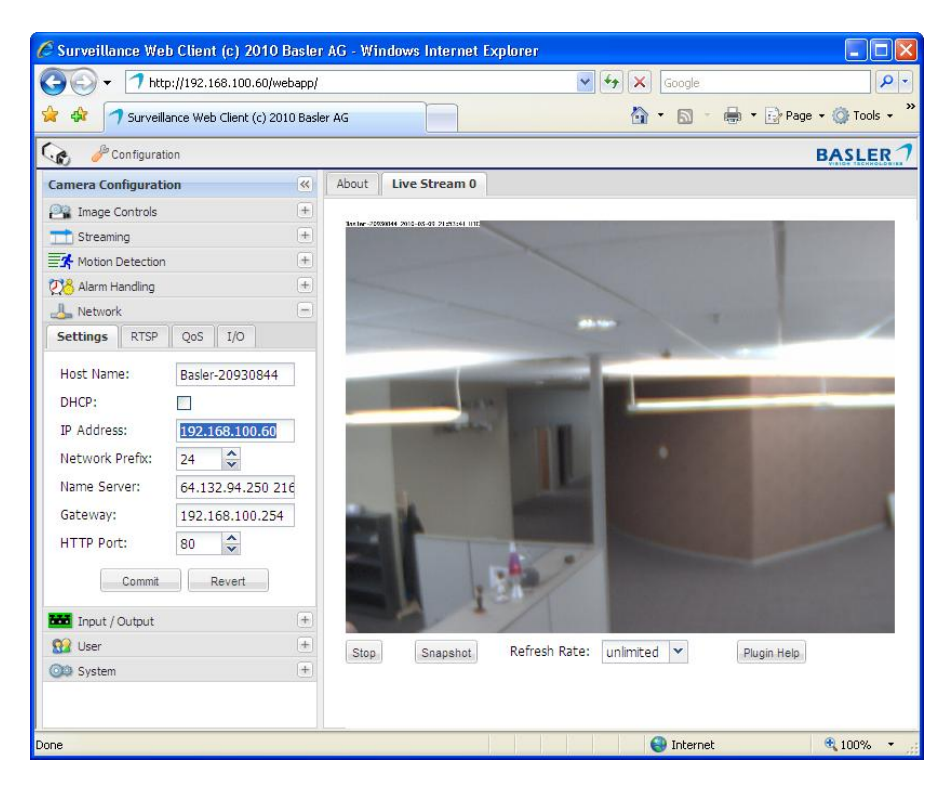

Expand the Network panel to display the camera's Settings tab. Deselect DHCP and then change the IP address and other information as appropriate. Click Commit when finished.

NOTE: The factory default login for Basler cameras is:

- username: admin
- password: admin

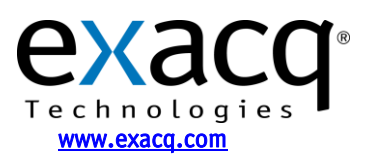

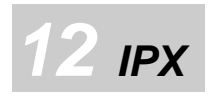

To change the camera's IP address, make sure the DIP switch on the camera's left flank panel is set to 4 (STATIC IP).

To run the utility, connect the camera to a computer using a USB cable. The following window is displayed.

| Title        | ipxcam( | (00:0C:0C:  | 01:73:CF)  |     | DHCP       | OFF     |         |         |       |
|--------------|---------|-------------|------------|-----|------------|---------|---------|---------|-------|
| IP Address   | 192     | 168         | 1          | 61  | Netmask    | 255     | 255     | 255     | 0     |
| Gateway      | 192     | 168         | 1          | 254 | DNS Server | 64      | 132     | 94      | 250   |
| HTTP Port    | 80      |             |            |     |            |         |         |         |       |
| PPPoE Enable | OFF     |             |            | •   |            |         |         |         |       |
| Account      |         |             |            |     | Password   |         |         |         |       |
| Mode Setting | C Infra | a-structure | C Ad-      | Hoc | ESSID      |         |         |         |       |
| Channel      |         |             |            | -   | WEP Key    | C Disat | ole C 6 | 4 bit C | 128 b |
| Default Key  | C 1     | C 2         | <b>C</b> 3 | C 4 |            |         |         |         |       |
| Key1         |         |             |            |     | Key2       |         |         |         |       |
| Key3         | 1       |             |            |     | Key4       | i       |         |         | _     |
|              |         |             |            |     |            |         |         |         |       |

Select OFF from the DHCP drop-down list in the utility. Enter the IP address, netmask, gateway, DNS server, and HTTP port information. Click Apply and then Exit when finished.

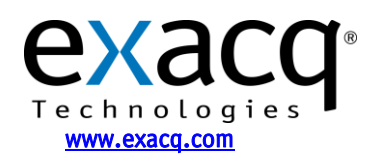

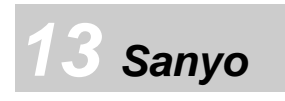

AUTO IP SETUP UTILITY

Search Cameras

Status

Auto setting

No

TOTAL

Model na

NEW

MAC Address

1

0 OK

IP Address

Sanyo provides the Auto IP Setup utility to find and configure IP settings on Sanyo cameras. Run the utility (you must be logged in as an Administrator in Windows 7) to display the following window.

- • 💌

Web Browser

Firmware Version

| o. | Status | Model name | MAC Address | IP Address | Port | SSL | Camera Title | Firmware Version |
|----|--------|------------|-------------|------------|------|-----|--------------|------------------|
|    |        |            |             |            |      |     |              |                  |
|    |        |            |             |            |      |     |              |                  |
|    |        |            |             |            |      |     |              |                  |
|    |        |            |             |            |      |     |              |                  |
|    |        |            |             |            |      |     |              |                  |
|    |        |            |             |            |      |     |              |                  |
|    |        |            |             |            |      |     |              |                  |
|    |        |            |             |            |      |     |              |                  |
|    |        |            |             |            |      |     |              |                  |
|    |        |            |             |            |      |     |              |                  |
|    |        |            |             |            |      |     |              |                  |
|    |        |            |             |            |      |     |              |                  |
|    |        |            |             |            |      |     |              |                  |
|    |        |            |             |            |      |     |              |                  |

1 CAUTION 0

Port SSL

Manual setting

Camera Title

Camera Image

Click Search Cameras to locate Sanyo cameras on your network. This process can take several minutes to complete.

When the camera appears in the Search results list, select the camera and click Auto Setting. This automatically assigns an IP address and other network information to your camera.

 LOGIN
 Image: Constraint of the camera.

 Please input User name and Password of the camera.
 User name

 User name
 Image: Constraint of the camera.

 Password
 Image: Constraint of the camera.

 Set below as well when using SSL or changed port number.
 Port

 Port
 B0

 SSL
 ON
 Image: OFF

 Execute
 Cancel

To assign a specific IP address to the camera, click Manual. This opens a Login window; enter the default credentials and click Execute. When you are logged in, you can assign IP information to the camera. When finished, click Execute. After the camera completes the update, the newly assigned camera information is displayed in the Search results list.

NOTE: The factory default login for Sanyo cameras is:

- username: admin
- password: admin

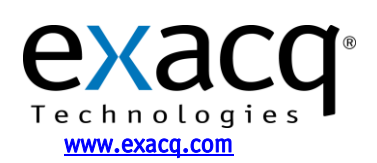

IP Video Surveillance Solutions 3/25/2011

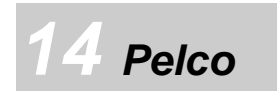

Pelco provides the Pelco Device Utility to find and configure IP settings on Pelco cameras. Run the utility to display the following window.

**NOTE:** To run the Pelco Device Utility, Java must be installed on the computer. For complete information about the Pelco Device Utility, see the manufacturer's documentation.

| 05              | ~~            |         |                             |                                       |                   |                                     |
|-----------------|---------------|---------|-----------------------------|---------------------------------------|-------------------|-------------------------------------|
| Device Utility  |               |         |                             |                                       |                   |                                     |
| /ersion: 1.0.17 |               |         |                             |                                       |                   |                                     |
| Version         | lindate       | Model V | Device Name                 | IP Address                            | MAC Address       | Last Updated at: 11:36:30<br>Status |
| 1.5.9.9260      |               | IMS0C10 | IP Camera - IMS0C10-AAYQSQ7 | 192.168.1.50                          | 00:04:7D:03:58:3C | Online Connect                      |
| 1.6.4.9080-A    |               | IX30DN  | IP Camera - IX30DN-AAPJZ30  | 192.168.1.14                          | 00:04:7D:02:4F:A8 | Gffline                             |
| 1.5.9.9080-A    |               | IX30DN  | IP Camera - IX30DN-AAPJZ40  | 192.168.1.11                          | 00:04:7D:02:4F:B2 | Sonine Connect                      |
| 1.5.9.9080-A    |               | IX30DN  | IP Camera - IX30DN-AAPJZ47  | 192.168.1.9                           | 00:04:7D:02:4F:B9 | Nonline Connect                     |
| 1.6.4.9080-A    |               | IX30DN  | IP Camera - IX30DN-AAXJS96  | 192.168.1.25                          | 00:04:7D:03:38:ED | Part Online Connect                 |
| 1.5.9.9080-A    |               | IX30DN  | IP Camera - IX30DN-AAPJZ37  | 192.168.1.13                          | 00:04:7D:02:4F:AF | Sonine Connect                      |
| 1.6.4.9080-A    |               | IX30DN  | IP Camera - IX30DN-AAPJZ45  | 192.168.1.27                          | 00:04:7D:02:4F:B7 | Sonine Connect                      |
| 1.6.4.9080-A    |               | IX30DN  | IP Camera - IX30DN-AALNLF8  | 192.168.1.36                          | 00:04:7D:02:11:3C | Sonine Connect                      |
| 1.5.9.9081-A    |               | IXE20DN | CN-PELCO-Test1              | 192.168.1.37                          | 00:04:7D:01:EF:ED | Sonnect                             |
|                 |               |         |                             | · · · · · · · · · · · · · · · · · · · |                   |                                     |
| an              | date Firmware |         | Search Now                  |                                       |                   | Remove Offline Devices              |

All Pelco cameras on your network are listed in the utility. Click Search Now to update the list. To change the network settings for a camera, select Connect in the appropriate row in the Status column. This opens the camera's web page in the default browser.

| System            | Network           | Imaging | A/V Streams  | lisers | Events |
|-------------------|-------------------|---------|--------------|--------|--------|
| 0,500             | THE WORK          | indging | ivi odrodnio | 0,00,0 | 21010  |
| System Settir     | igs               |         |              |        |        |
| Hardware Address: | 00:04:7d:03:58:3c |         |              |        |        |
| Hostname:         | IMS0C10-AAYQSQ7   |         |              |        |        |
|                   |                   |         |              |        |        |
| IPv4 Settings     |                   |         |              |        |        |
| DHCP:             | 🔘 On 💿 Off        |         |              |        |        |
| IP Address:       | 192.168.1.50      |         |              |        |        |
| Subnet Mask:      | 255.255.255.0     | ]       |              |        |        |
| Gateway:          | 192.168.1.254     |         |              |        |        |
| DNS Servers:      | 64 132 94 250     |         |              |        |        |
| (one per line)    | 216.136.95.2      |         |              |        |        |
|                   | 8.8.8.8           |         |              |        |        |
|                   |                   |         |              |        |        |
|                   |                   |         |              |        |        |

To change the IP address, select Off next to DHCP and type the address. Click Save when finished.

NOTE: The factory default login for Pelco cameras is:

- username: admin
- password: admin

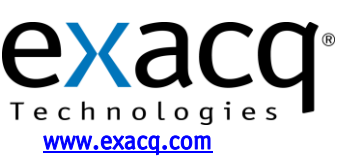

IP Video Surveillance Solutions 3/25/2011